**Installation Guide** 

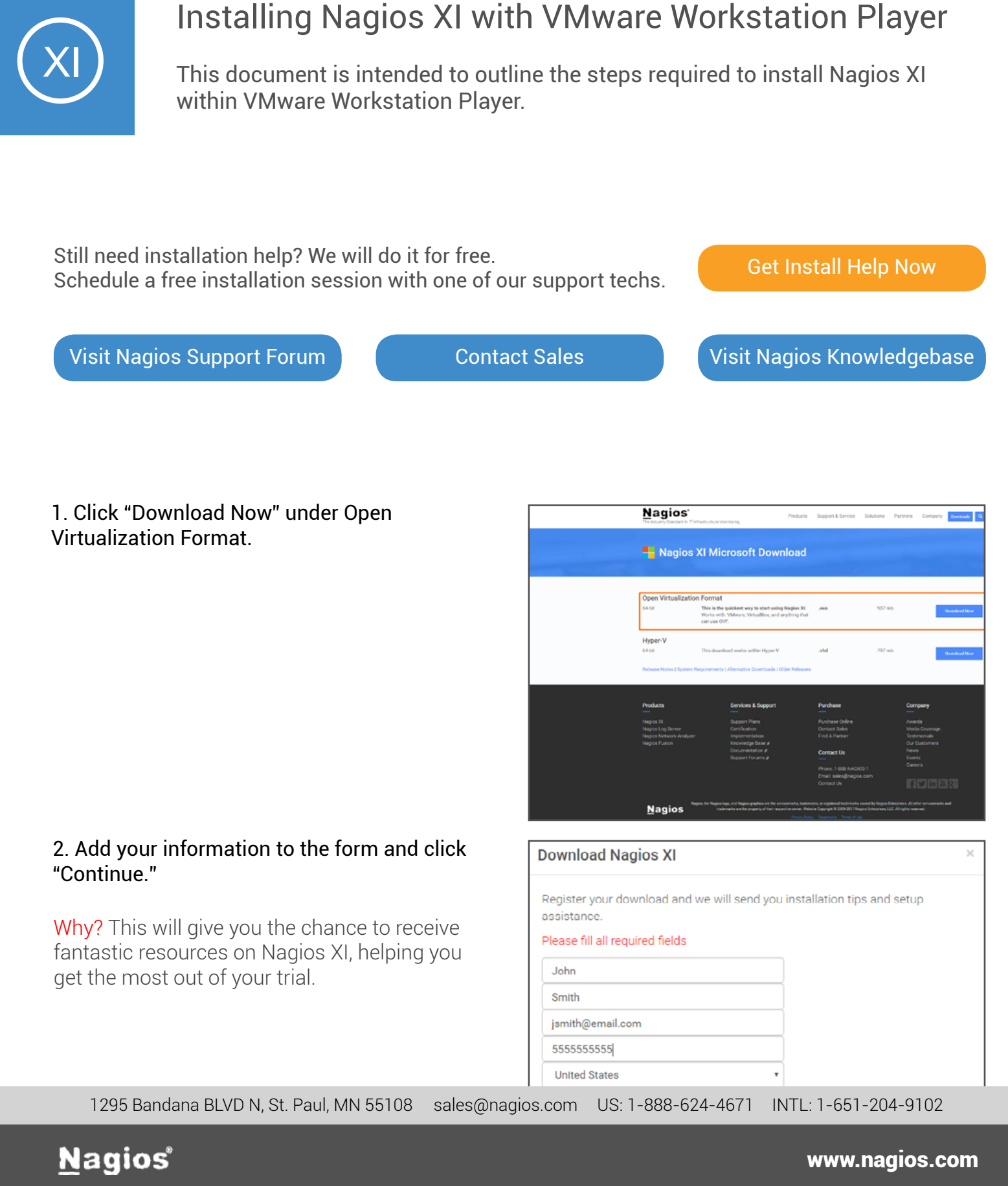

3. Your download will begin in the lower left hand corner of your browser. This is the Nagios XI OVA file.

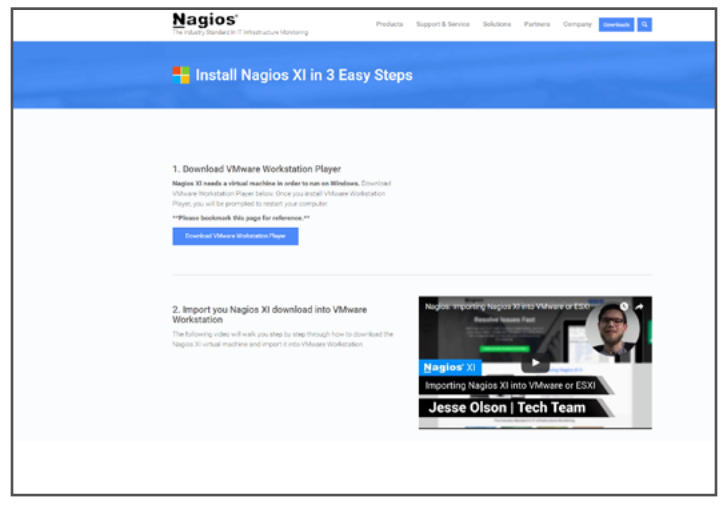

#### 4. Click "Download VMware Workstation Player."

Why? Nagios XI natively runs on Linux. Since you're installing Nagios XI on Windows, you'll need a virtual machine. VMware Workstation Player is a virtual machine that does the heavy lifting for you to complete your install.

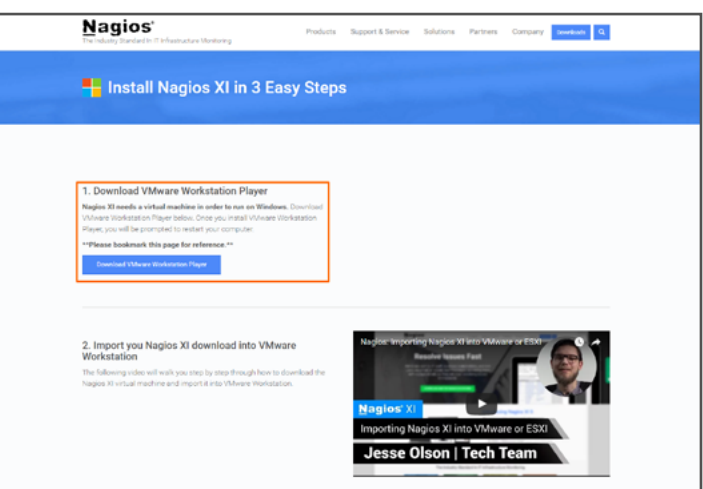

5. A new tab will open up taking you to VMware. com. This is where you can download the virtual machine VMware Workstation Player.

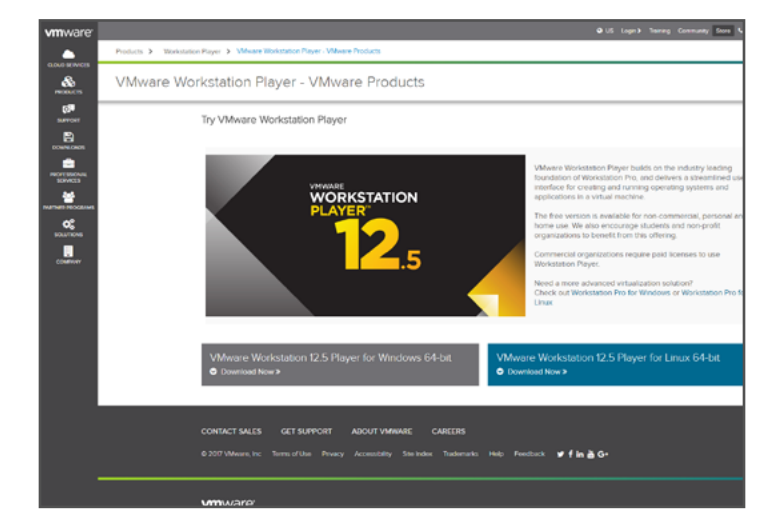

1295 Bandana BLVD N, St. Paul, MN 55108 sales@nagios.com US: 1-888-624-4671 INTL: 1-651-204-9102

## <u>N</u>agios'

#### www.nagios.com

6. Click "Download Now" under VMware Workstation 12.5 Player for Windows 64-bit. The download will begin in the lower left hand corner of your browser.

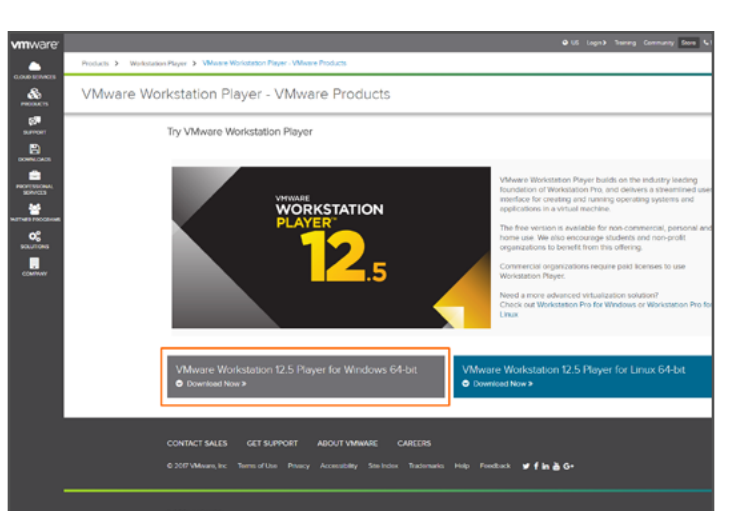

7. Run setup wizard for VMware Workstation.

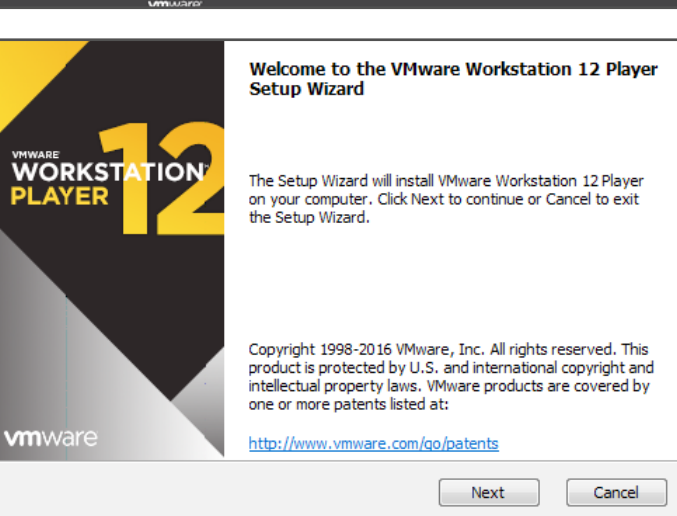

# 8. Open VMware Workstation Player from your desktop.

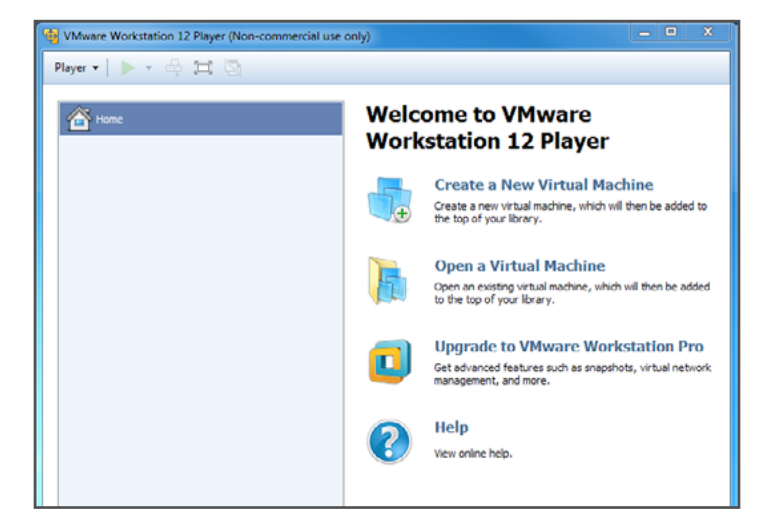

1295 Bandana BLVD N, St. Paul, MN 55108 sales@nagios.com US: 1-888-624-4671 INTL: 1-651-204-9102

## <u>N</u>agios<sup>®</sup>

#### www.nagios.com

9. Click on "Player" -> "File" -> "Open."

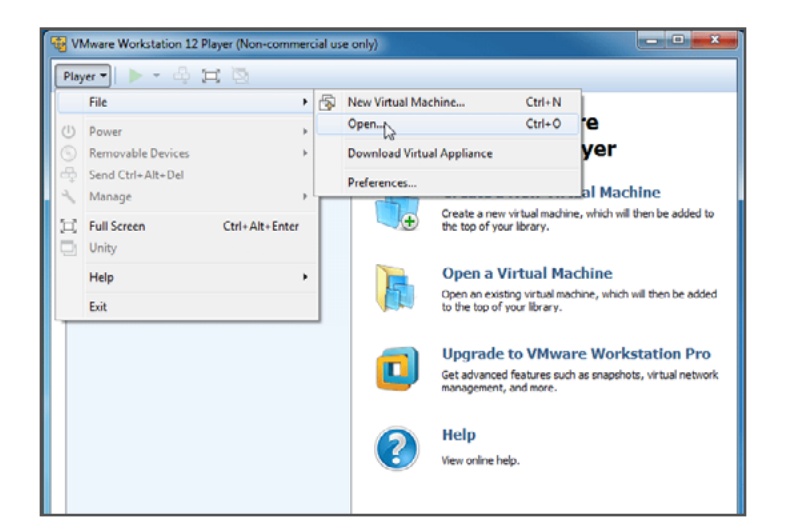

## 10. Click on the OVA file from your downloads folder.

| 12 Play                             | er (Non-commercial use on) | Ø                          |                     | - • ×      |      |                           |                         |
|-------------------------------------|----------------------------|----------------------------|---------------------|------------|------|---------------------------|-------------------------|
| Player •   🕨 • 🚭 🖽                  |                            |                            |                     |            |      |                           |                         |
| Copen Virtual Machine               | Downloads                  | Walcome to                 | VMware              |            | ¥ 59 | Search Downloads          | <b></b><br>9            |
| Organize • New folder               |                            |                            |                     |            | -    | JI •                      |                         |
| Favorites                           | Name                       | Date<br>11/11/2016 9:04 AM | Type<br>File folder | Size       | Tags |                           |                         |
| Denktop<br>Denktop<br>Recent Places | (i) najosi 54246 av        | 270/2017 9-45 AM           | OVA Fie             | 890,671 KB | ¢.   |                           | No preview<br>evelable. |
| File nar                            | me: nagiosxi-5.4.2-64.ova  |                            |                     |            | • (  | All supported files (".vr | mç*amc •<br>Cancel      |

11. Name your virtual machine whatever you like. Click "Import."

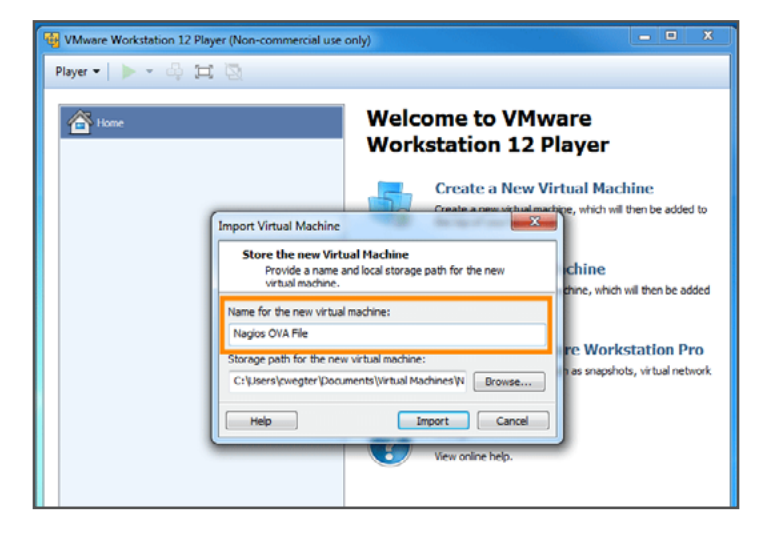

1295 Bandana BLVD N, St. Paul, MN 55108 sales@nagios.com US: 1-888-624-4671 INTL: 1-651-204-9102

## <u>N</u>agios'

#### www.nagios.com

12. The OVA file will begin importing.

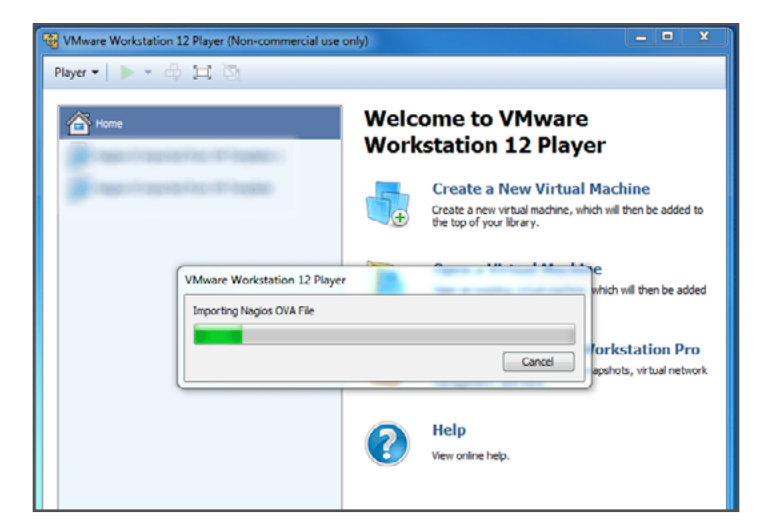

# 13.Click "Play virtual machine." This will boot up Nagios XI's login prompt.

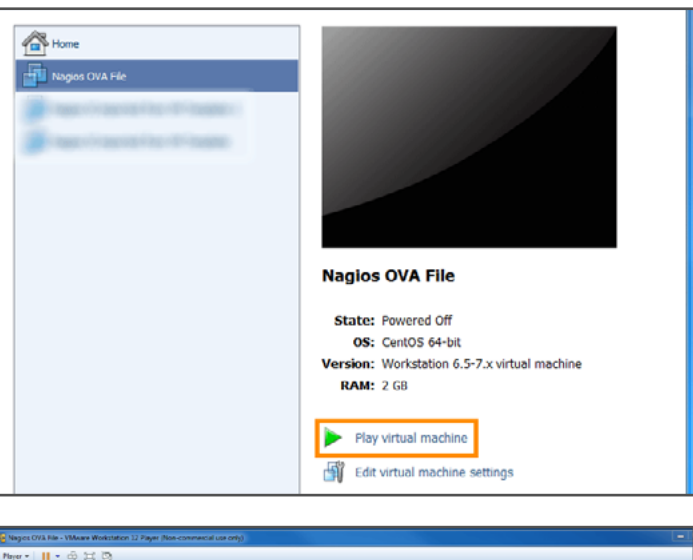

14. You'll see the player turn to black and begin loading at the bottom.

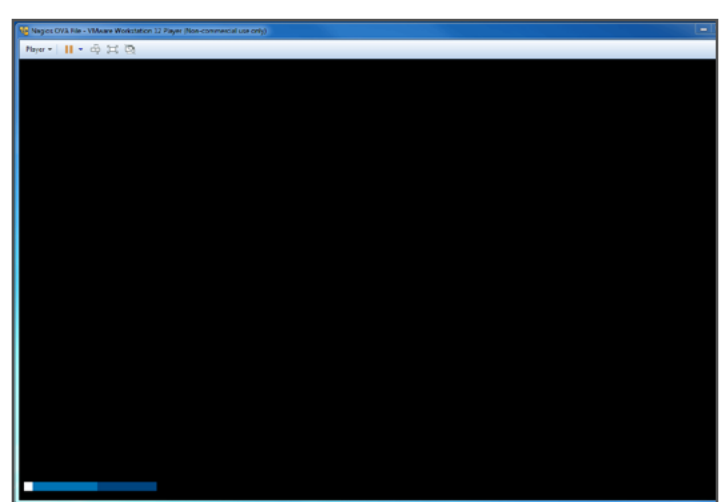

1295 Bandana BLVD N, St. Paul, MN 55108 sales@nagios.com US: 1-888-624-4671 INTL: 1-651-204-9102

## <u>N</u>agios'

#### www.nagios.com

15. The final step in VMware Workstation Player is to login. You'll see the login credentials highlighted here.

16. Click in the window and type "root" for the login. Press ENTER on your keyboard. Keep in mind, when in the VMware Workstation Player your mouse will not be visible. To release your mouse, hold down CTRL + ALT. Your mouse will then become available to you. To type back in VMware Workstation Player, you will first have to click the window.

17. Type "nagiosxi" for the password. When typing you will not see the characters show up. When finished, press ENTER on your keyboard.

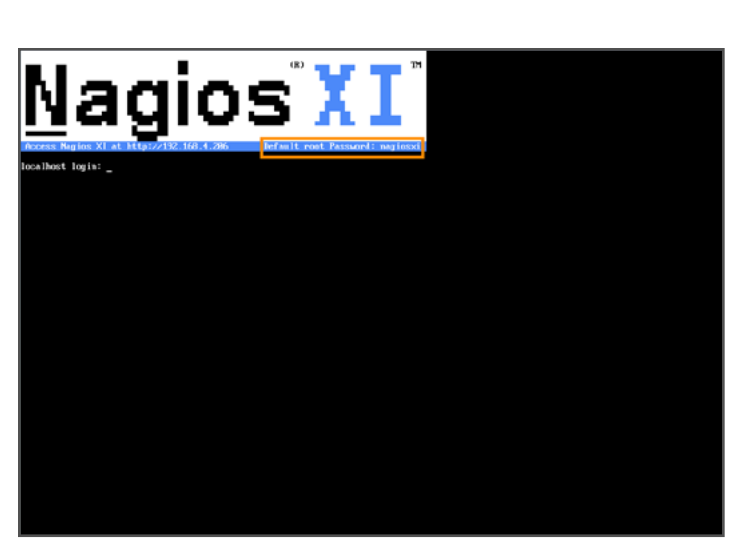

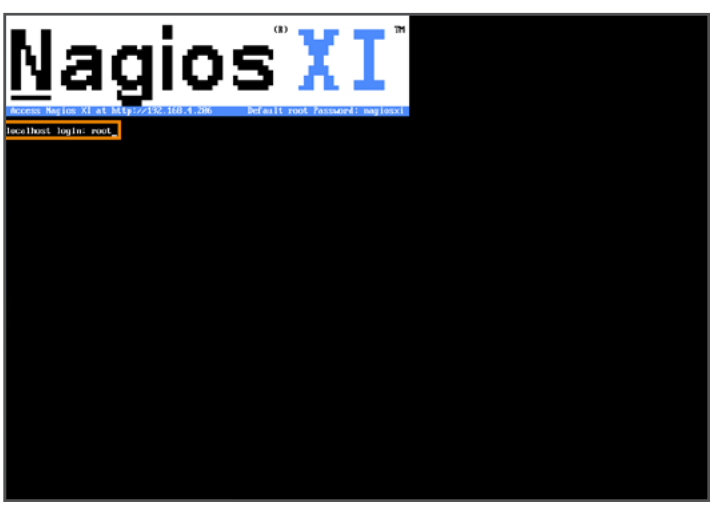

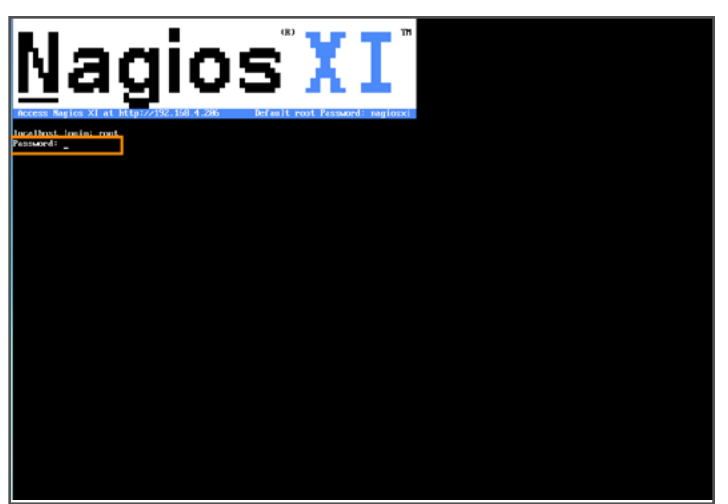

1295 Bandana BLVD N, St. Paul, MN 55108 sales@nagios.com US: 1-888-624-4671 INTL: 1-651-204-9102

## <u>N</u>agios<sup>®</sup>

#### www.nagios.com

18. The following screen will show up. It is important to note that your IP address will be different. Make sure you use the IP address shown in your VMware Workstation Player.

19.Open up your preferred web browser. You'll see Google Chrome here. This is where you would type in your specific IP address (found in VMware Workstation Player, just below the Nagios XI banner) and type it into the search bar. Hit ENTER on your keyboard when done.

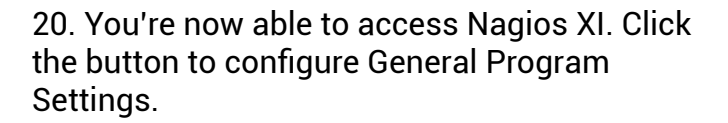

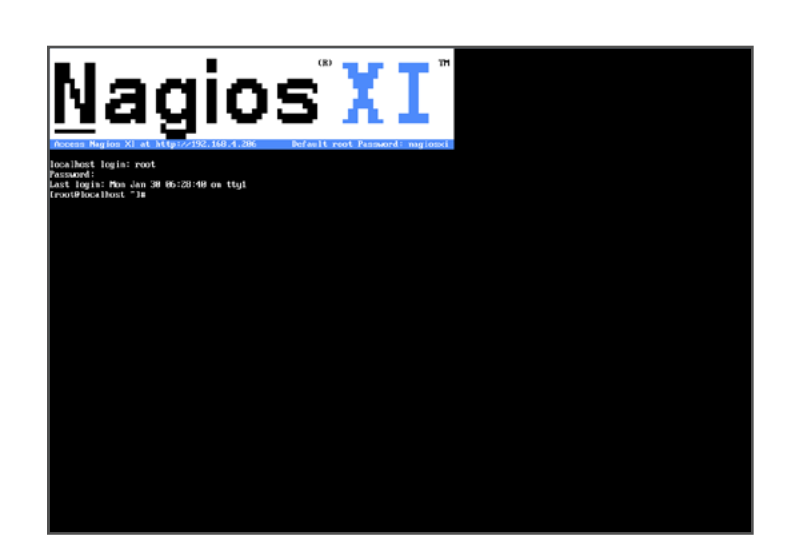

| New Tab               | ×                        |                                                           |
|-----------------------|--------------------------|-----------------------------------------------------------|
| $\in  \rightarrow  G$ | 192.168.4.206            |                                                           |
| Apps For              | quick access, place your | bookmarks here on the bookmarks bar. Import bookmarks now |
|                       |                          |                                                           |
|                       |                          |                                                           |
|                       |                          |                                                           |
|                       |                          |                                                           |
|                       |                          |                                                           |
|                       |                          |                                                           |
|                       |                          |                                                           |
|                       |                          |                                                           |
|                       |                          |                                                           |
|                       |                          | Search Google                                             |
|                       |                          |                                                           |
|                       |                          |                                                           |
|                       |                          | 🕒 Nagios - Log In                                         |

| Nagios XI × ▼                       |                                    |                       |             |  |
|-------------------------------------|------------------------------------|-----------------------|-------------|--|
| Nagios <sup>,</sup> XI              |                                    |                       |             |  |
| Walassa                             |                                    |                       |             |  |
| Click the link below to get started | using Nagios XI.                   |                       |             |  |
| Access Nagios XI                    |                                    |                       |             |  |
| Check for tutorials and updates b   | v visiting the Nagios Library at I | library.nagios.com.   |             |  |
| Problems, comments, etc, should     | be directed to our support foru    | m at support.nagios.c | :om/forum/. |  |
|                                     |                                    |                       |             |  |
|                                     |                                    |                       |             |  |
|                                     |                                    |                       |             |  |
|                                     |                                    |                       |             |  |
|                                     |                                    |                       |             |  |
|                                     |                                    |                       |             |  |
|                                     |                                    |                       |             |  |
|                                     |                                    |                       |             |  |

1295 Bandana BLVD N, St. Paul, MN 55108 sales@nagios.com US: 1-888-624-4671 INTL: 1-651-204-9102

### <u>N</u>agios<sup>®</sup>

#### www.nagios.com

21. In the Nagios XI Installer you can configure your name, email address, password and choose your time zone. Once all of your changes have been made, click "Install."

| Nanios VI Installer - Nani - V      |                                                   |                 |  |
|-------------------------------------|---------------------------------------------------|-----------------|--|
| Nagios Al Installer - Nagi X        |                                                   |                 |  |
| → C 0 192.168.4.206/na              | jiosxi/install.php                                |                 |  |
| lagios' XI 🛛 🗤                      | gin                                               |                 |  |
|                                     |                                                   |                 |  |
| Nagios XI Instal                    | er                                                |                 |  |
| Welcome to the Nagios XI installati | on. Just answer a few simple questions and you'll | be ready to go. |  |
|                                     |                                                   |                 |  |
| General Program Settings            |                                                   |                 |  |
| Program URL:                        | http://192.168.4.206/nagiosxi/                    |                 |  |
| Administrator Name:                 | Nagios Administrator                              |                 |  |
| Administrator Email Address:        | rost@localhost                                    |                 |  |
| Administrator Username:             | nagiosadmin                                       |                 |  |
| Administrator Password:             | pq87AogIaIP.&/V^%44c                              |                 |  |
| Timezone Settings                   |                                                   |                 |  |
|                                     | -                                                 |                 |  |
| Timezone: America/New_York          | •                                                 |                 |  |
|                                     |                                                   |                 |  |
| Install >                           |                                                   |                 |  |
|                                     |                                                   |                 |  |
|                                     |                                                   |                 |  |

22. Congratulations! You have successfully installed Nagios XI. Here you'll see your login information. It will be different than you see here, depending on the configurations you made on the previous screen. It is important that you know your username and password intimately before clicking "Login to Nagios XI." You will be prompted to log in on the following page.

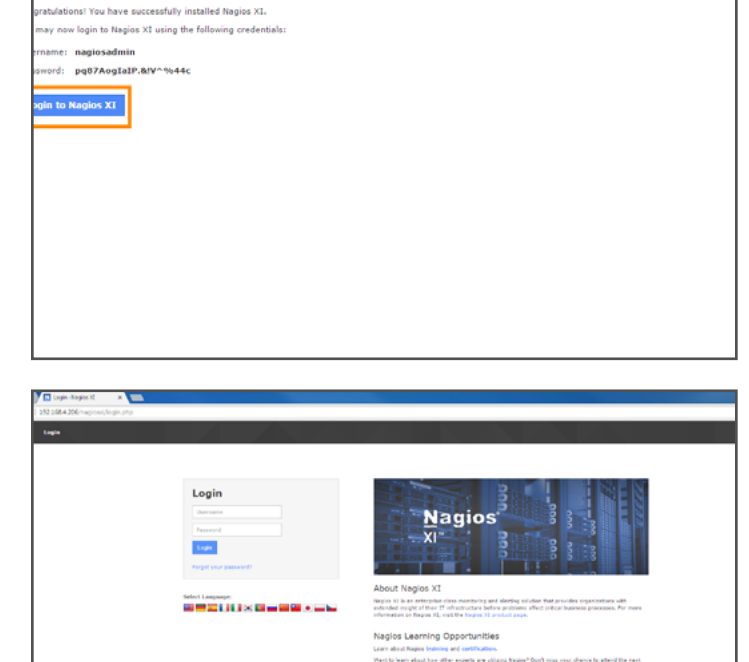

23. Here is the login page.

1295 Bandana BLVD N, St. Paul, MN 55108 sales@nagios.com US: 1-888-624-4671 INTL: 1-651-204-9102

C D 192.168.4.20

Login

stallation Complete

gios XI

## <u>N</u>agios

#### www.nagios.com

24. Insert your login credentials from the previous page into the login box. The default language for Nagios XI is English. If you speak another language, it will benefit you to choose that language on this page as well. Click "Login."

25. In order to access the Nagios XI Dashboard, you'll have to read the license agreement and click "Submit."

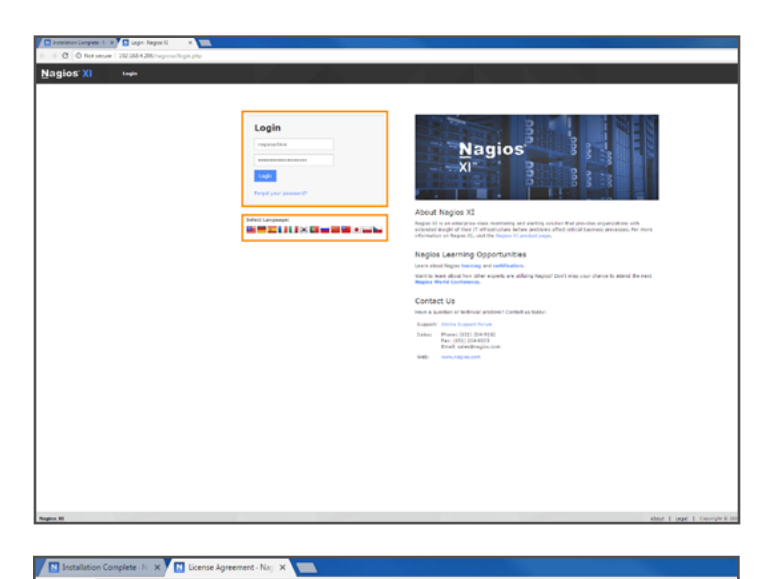

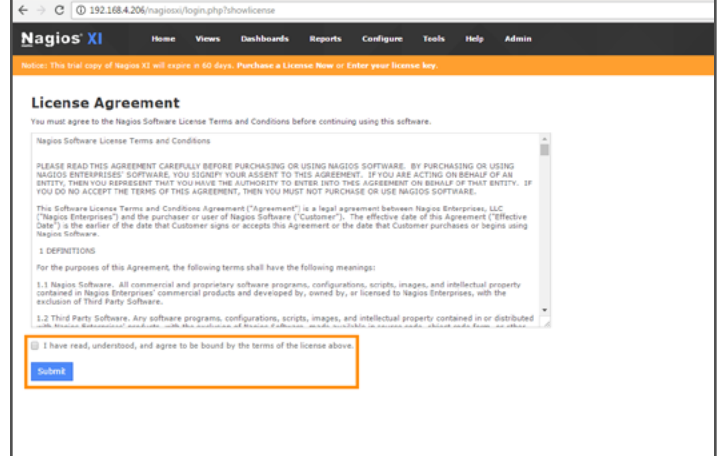

26. That's it! You have successfully installed Nagios XI and can begin monitoring. There are some great videos and resources to help you get started on Nagios.com.

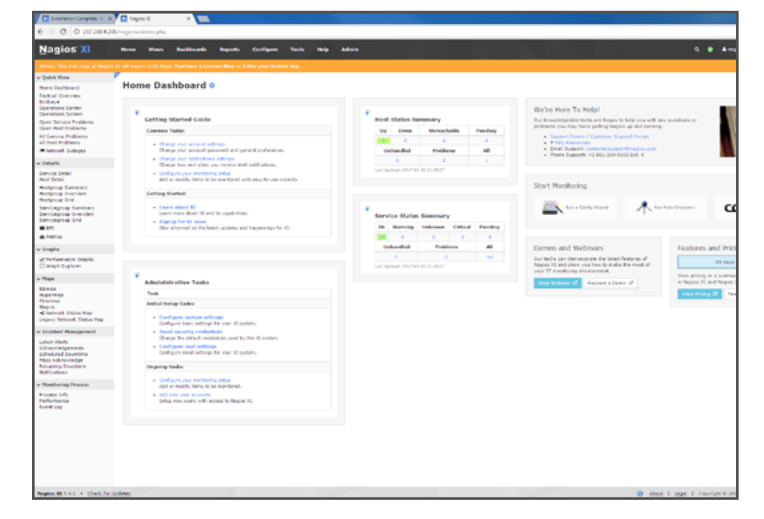

1295 Bandana BLVD N, St. Paul, MN 55108 sales@nagios.com US: 1-888-624-4671 INTL: 1-651-204-9102

## <u>N</u>agios'

#### www.nagios.com

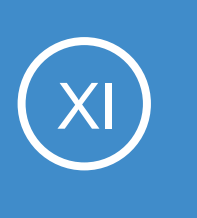

## **Additional Resources**

Nagios has a variety of resources to help get you up and running.

Still need installation help? We will do it for free. Schedule a free installation session with one of our support techs.

Visit Nagios Support Forum

Contact Sales

Visit Nagios Knowledgebase

**Get Install Help Now** 

1295 Bandana BLVD N, St. Paul, MN 55108 sales@nagios.com US: 1-888-624-4671 INTL: 1-651-204-9102

<u>N</u>agios<sup>®</sup>

www.nagios.com